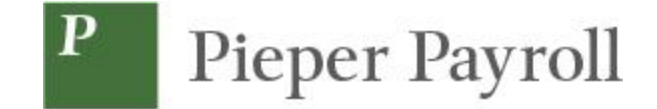

## **Accessing Quarterly Tax Reports**

1) Go to www.pieperpayroll.com then navigate to your company portal and log in.

From Pieper Payroll website: <u>https://pieperpayroll.com/clients/</u> Direct Link: <u>https://pieperpayroll.evolutionpayroll.com/hcm#/</u>

Enter your log in credentials, User Name and Password, that were provided by Pieper Payroll, then click on the "Sign In" box

| Secure User Login                                             |  |
|---------------------------------------------------------------|--|
|                                                               |  |
| r Name Please sign in with your credentials to continue sword |  |
|                                                               |  |
| Sign In                                                       |  |

2) Select Published Reports on the Home page

| Р  | Pieper Payroll   |                                      |              |                          |                          | 1         |        | CLR                       | ENT 000002 - Pieper Payroll |
|----|------------------|--------------------------------------|--------------|--------------------------|--------------------------|-----------|--------|---------------------------|-----------------------------|
| 0  | Dashboard        | Payroll Toc<br>Regular Payroll 10/13 | iay          |                          | 1                        | Processed | Agenda |                           |                             |
| By | Company          | Regular Payroll 10/27/2021           |              |                          |                          | Not Due   | Date   | I Friday, October 15, 202 | T-Friday, October 22, 2021  |
| 1  | Employees        | Regular Payroll 11/10                | /2021        | 1                        |                          | Not Due   | Dale   | Time                      | Even                        |
|    | Check Calculator | ~                                    | 0            | 10                       | e,                       | 1         |        |                           |                             |
| 0  | Payrolls         | 10/13/2021 - 1<br>10/13/2021 - 1     | 10/12/2021   | 10/12/2021<br>10/12/2021 | 10/12/2021<br>10/12/2021 |           |        |                           |                             |
| Q  | Check Finder     | 09/30/2021 - 1                       | 09/28/ 21    | 09/28/2021               | 09/28/2021               |           |        |                           |                             |
|    | Reports          | 09/30/2021 - 1                       | 9 126/2021   | 09/28/2021               | 09/28/2021               |           |        |                           |                             |
|    |                  | Published Reports                    |              |                          |                          |           |        |                           |                             |
|    |                  | Payroll Register (S10                | 9)           |                          |                          |           |        |                           |                             |
|    |                  | Deductions Report (S181)             |              |                          |                          |           |        |                           |                             |
|    |                  | Payroll Summary Rpt                  | 1 (\$193)    |                          |                          |           |        |                           |                             |
|    |                  | Direct Deposit (S211)                |              |                          |                          |           |        |                           |                             |
|    |                  | Invoice (S257) (S257                 | )            |                          |                          | <         |        |                           |                             |
|    |                  | Check Stub Detail (S:                | 2590)        |                          |                          |           |        |                           |                             |
|    |                  | Time Off Register (S7                | (60)         |                          |                          |           |        |                           |                             |
|    |                  | Payroll Register (S10                | 9)           |                          |                          |           |        |                           |                             |
|    |                  | Deductions Report (S                 | (181)        |                          |                          |           |        |                           |                             |
|    |                  | NJ 927W Return-000                   | 002 (\$1892) |                          |                          |           |        |                           |                             |
|    |                  |                                      |              |                          |                          |           |        |                           |                             |
| +  | Task Queue       |                                      |              |                          |                          |           |        |                           |                             |

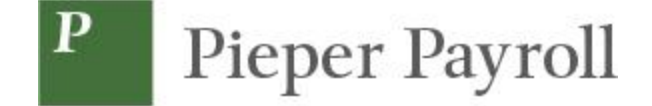

3a) Type 'Tax' in the search box. Your quarterly & year-end reports will be displayed in chronological order.

3b) Alternatively, type the name of a return (e.g. 941, NJ 927, NJ WR-30 returns, W2, etc)

- 4) Select the report(s) you would like to download and then 'preview report'.
- 5) Download to your computer to save or print.

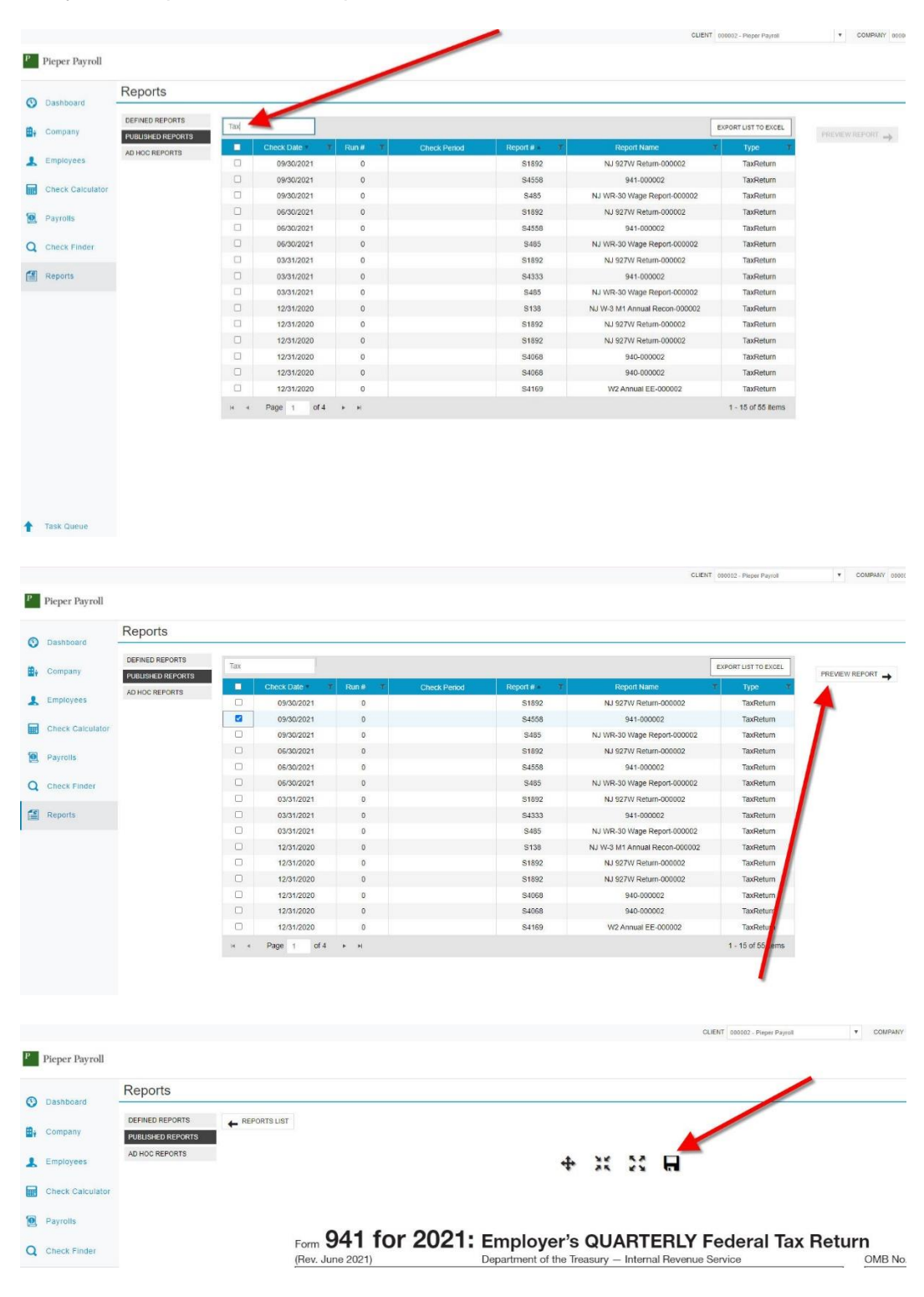